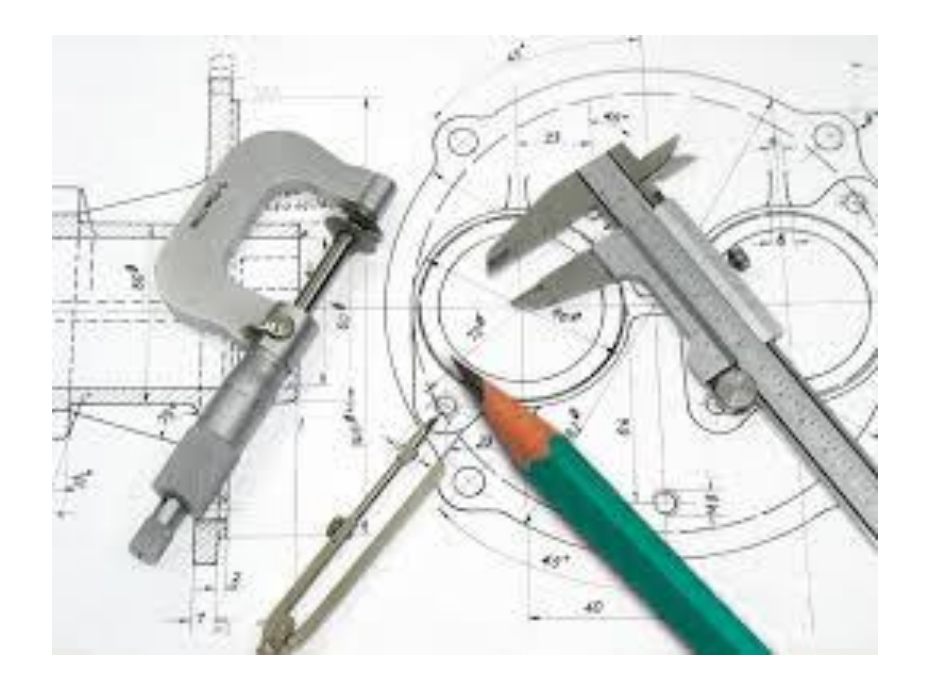

## Teknik Resimde Ölçülendirme

Ahmet San

Yapım resimlerinde Standart görünüşler üzerinde ölçüler de bulunmalıdır. Bu işlem programda iki şekilde yapılır

## <u>1-Elle Yapılan Ölçülendirme</u>

Bu işlem için görünüşler çıkartıldıktan sonra Annotation paletindeki smart dimension kullanılır ölçülendirilecek kenar seçilir sonra ölçünün yerleştirileceği yer seçilir

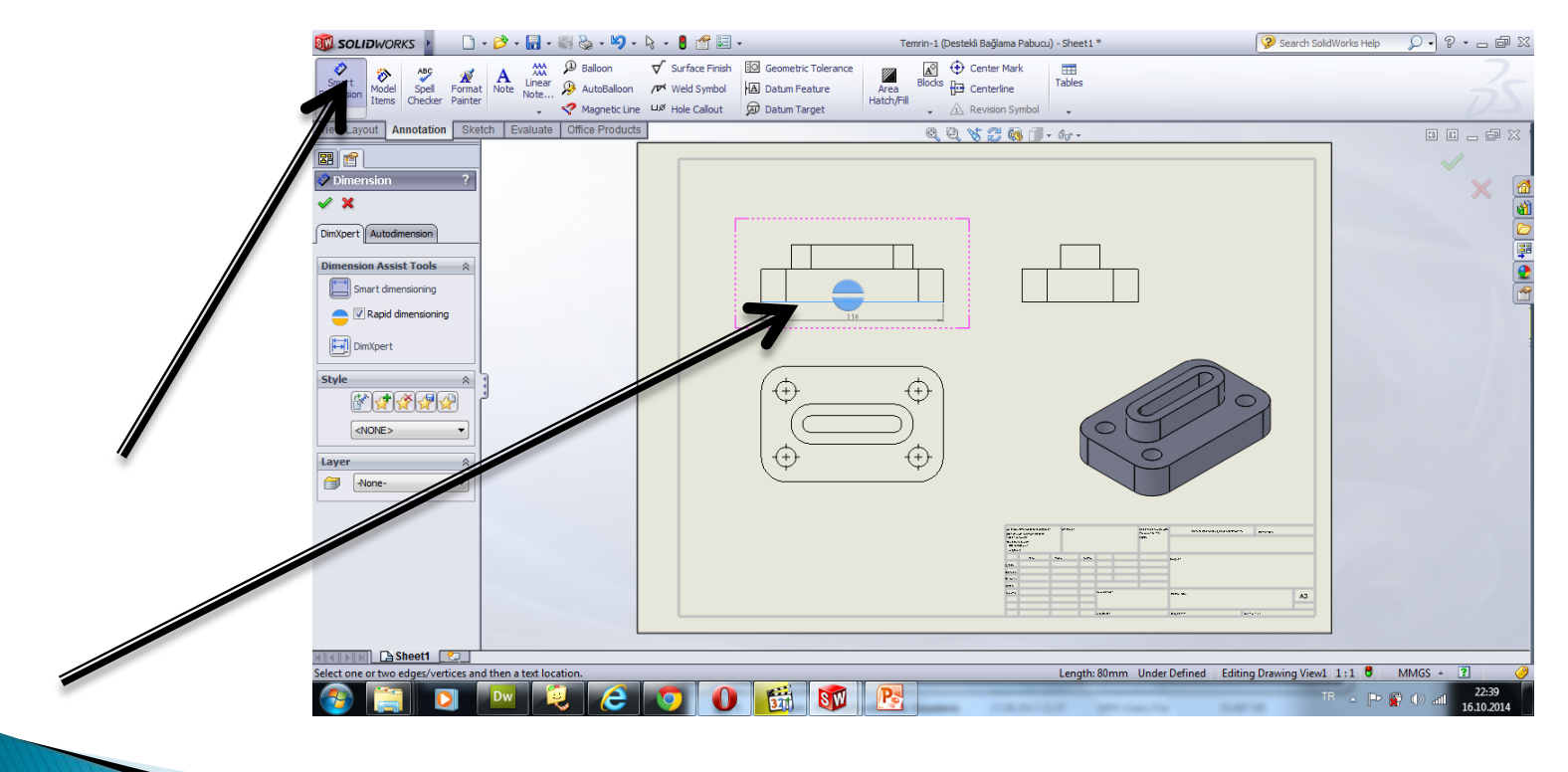

## 2-Otomatik Yapılan Ölçülendirme

Bu işlem için görünüşler çıkartıldıktan sonra ölçülendirilecek görünüş seçilir ve Annotation paletindeki Model items seçilir. Ölçulendirmede yerleştirililecek elemanlar sol taraftaki dimension bölümünden işaretlenir

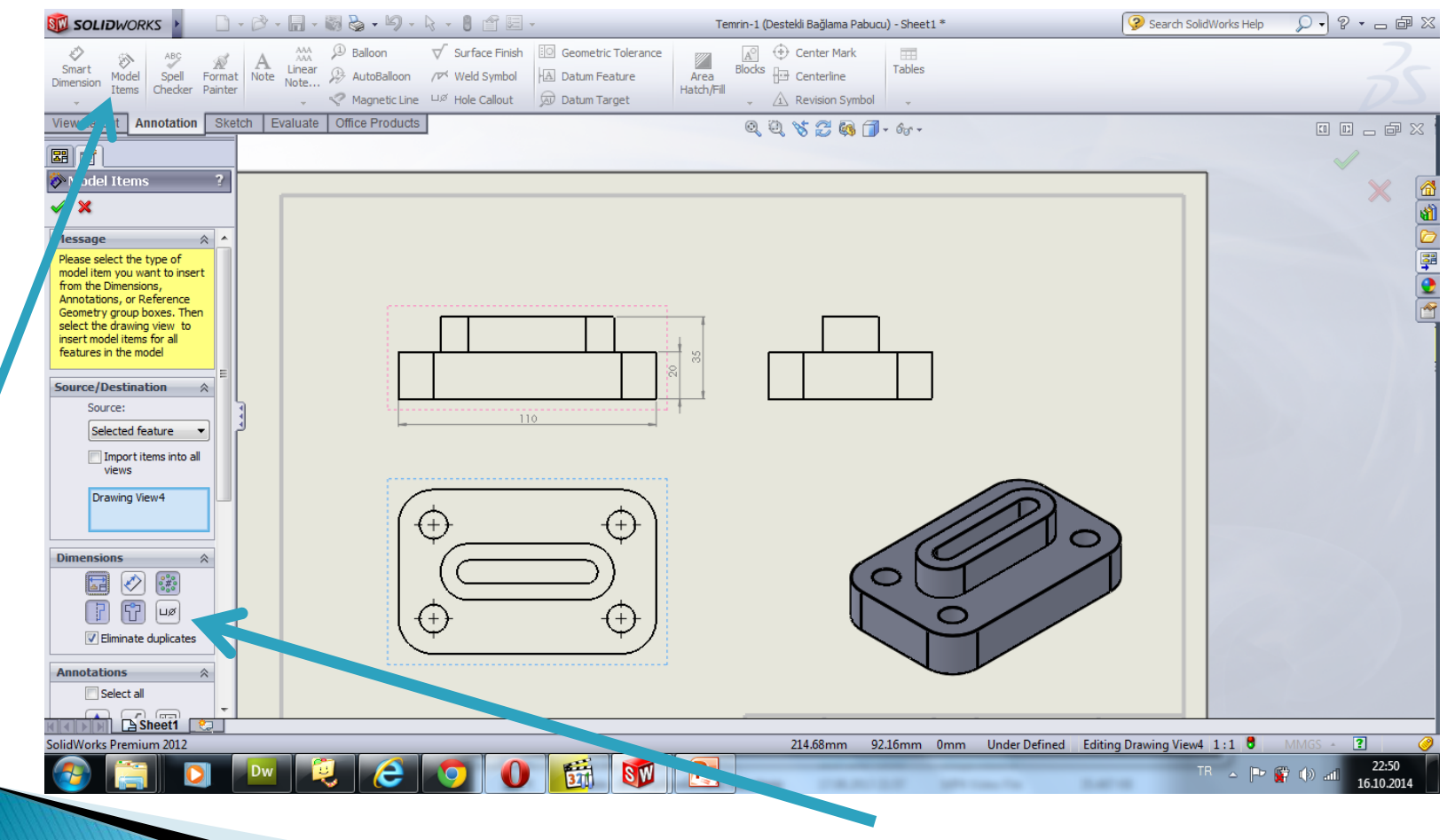

Ölçülendirmede yer alacak elemanlar

Elle verdiğimiz ölçüler gri otomatik verilen ölçüler siyah olarak görünmektedir. Bunun anlamı siyah ölçüler değiştirilebilir. Gri ölçüler değiştirilemez. Ölçü değiştirildiği zaman part kısmında da değişmektedir.